## 2. インターネット申込

C-b

団体申込▼▼▼

協会ホームページよりインターネット申込がご利用できます。 詳しくは協会ホーム ページをご参照ください。

## 

インターネット申込は、郵送手続きの煩雑さが なく、また郵送料のご負担が不要です。 受験申込をスマートフォン等から行うことが可能です。

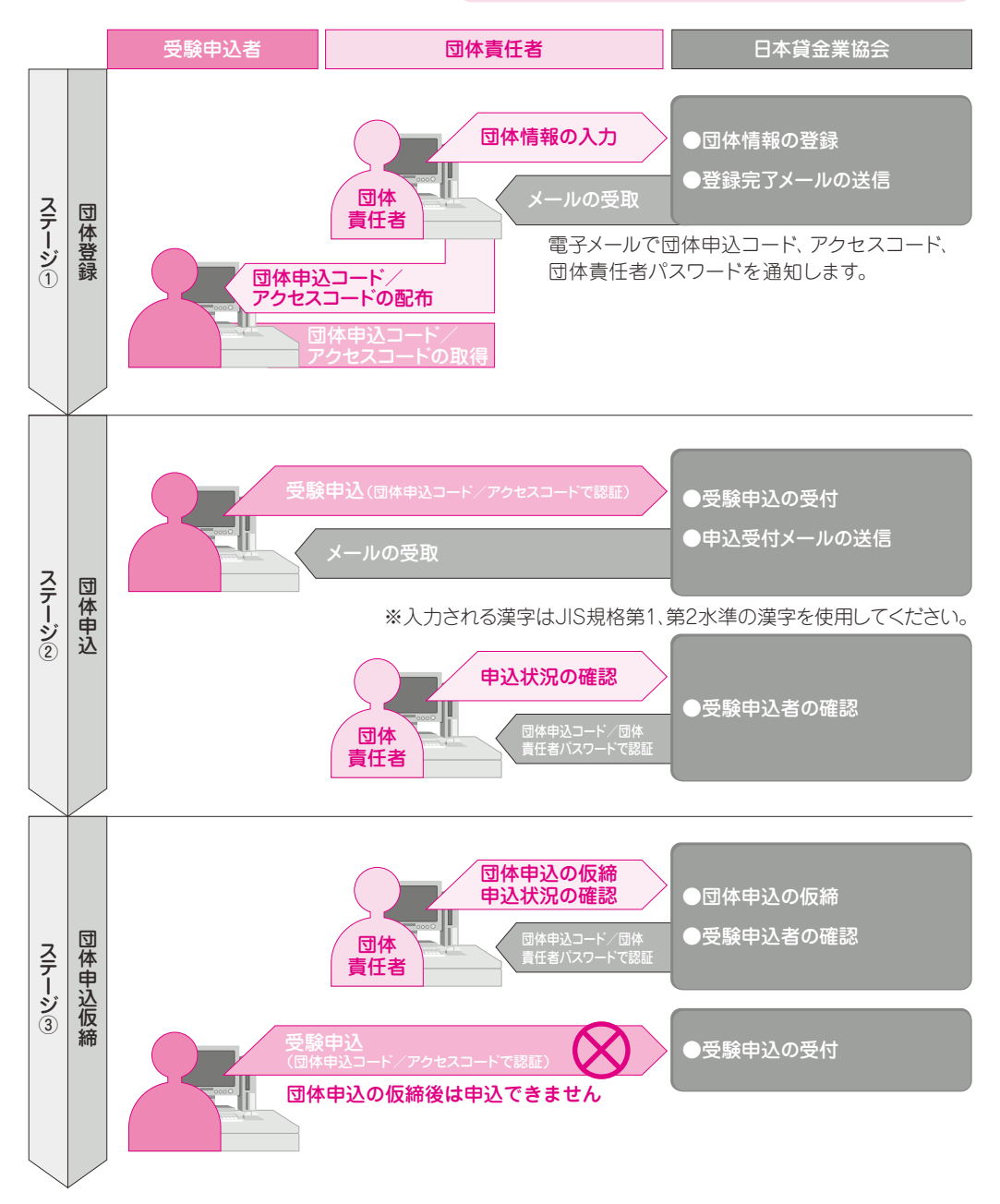

C-b団体申込▼▼▼

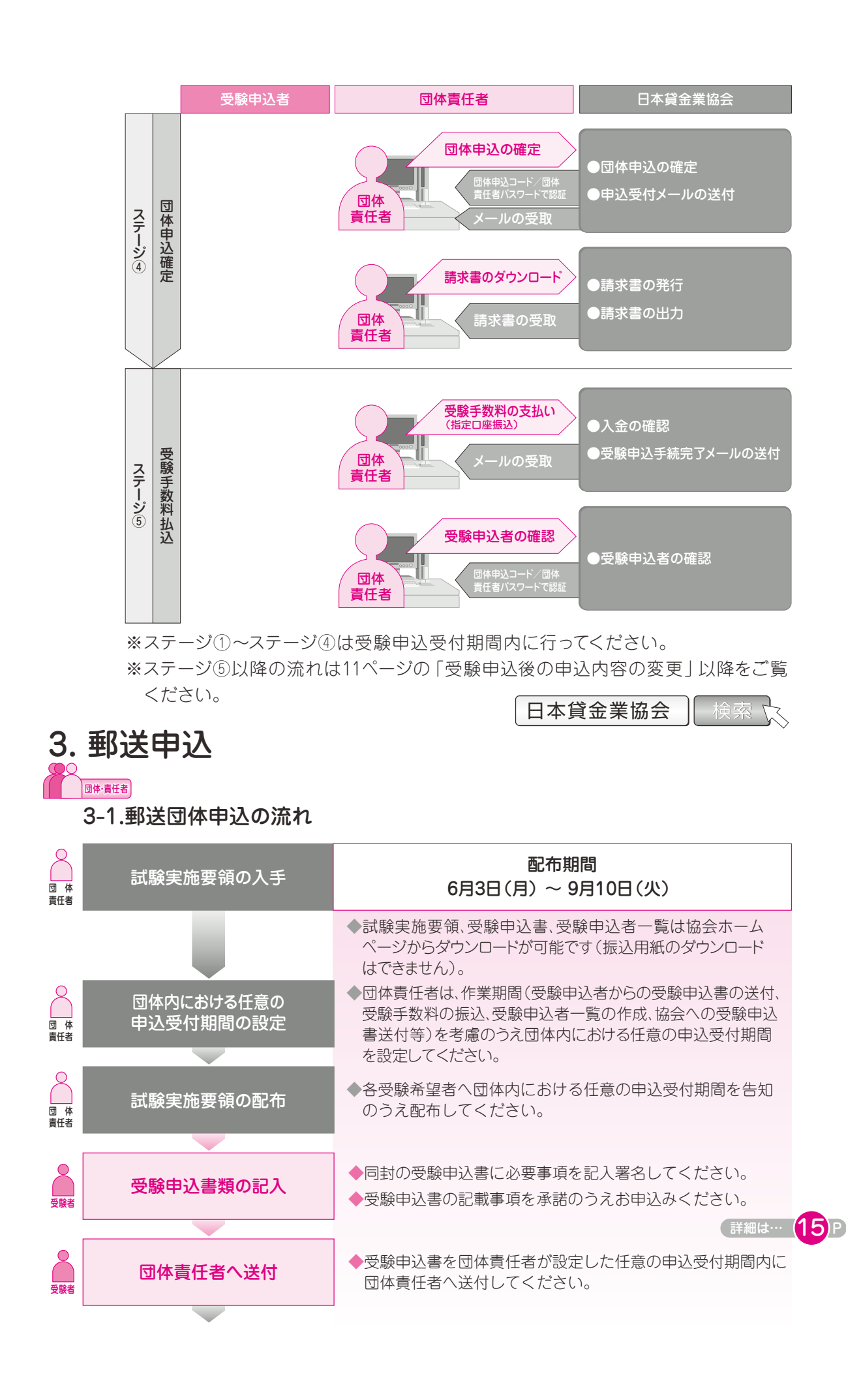